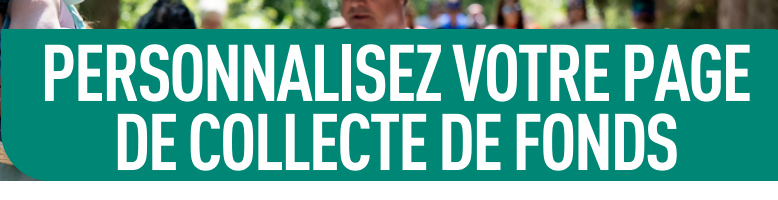

 Connectez-vous à votre compte de CrowdChange <u>ici</u> et cliquez sur "Centre des participants".

FIBROSE KYSTIQUE DE L'HISTOIRE ANCIEN

2. Vous pouvez modifier votre page d'équipe et votre page personnelle, sélectionnez celle que vous souhaitez modifier.

*Toutes les étapes suivantes s'appliquent aux pages d'équipe et aux pages personnelles.* 

- **3.** Cliquez sur "Paramètres de la page" dans le menu noir à gauche de l'écran.
- Vous êtes maintenant sur l'écran "Modifier" de votre page. Vous pouvez modifier les éléments suivants:
  - Votre nom il s'agit du nom affiché sur votre page;
  - Votre objectif de collecte de fonds;
  - Lien vers votre page en ajoutant un lien personnalisé, vous pouvez accéder facilement à votre page;
  - La description de votre page;
  - L'image ou la vidéo de votre page.
- Une fois que vous avez effectué toutes les modifications souhaitées, n'oubliez pas de cliquer sur le bouton "Sauvegarder" pour conserver vos modifications.

Cliquez ici pour visionner le tutoriel vidéo complet :

**VOIR LA VIDÉO** 

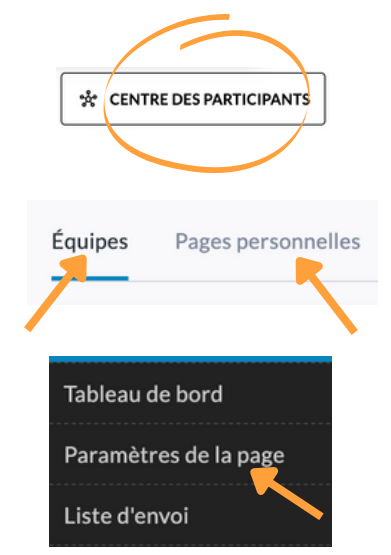

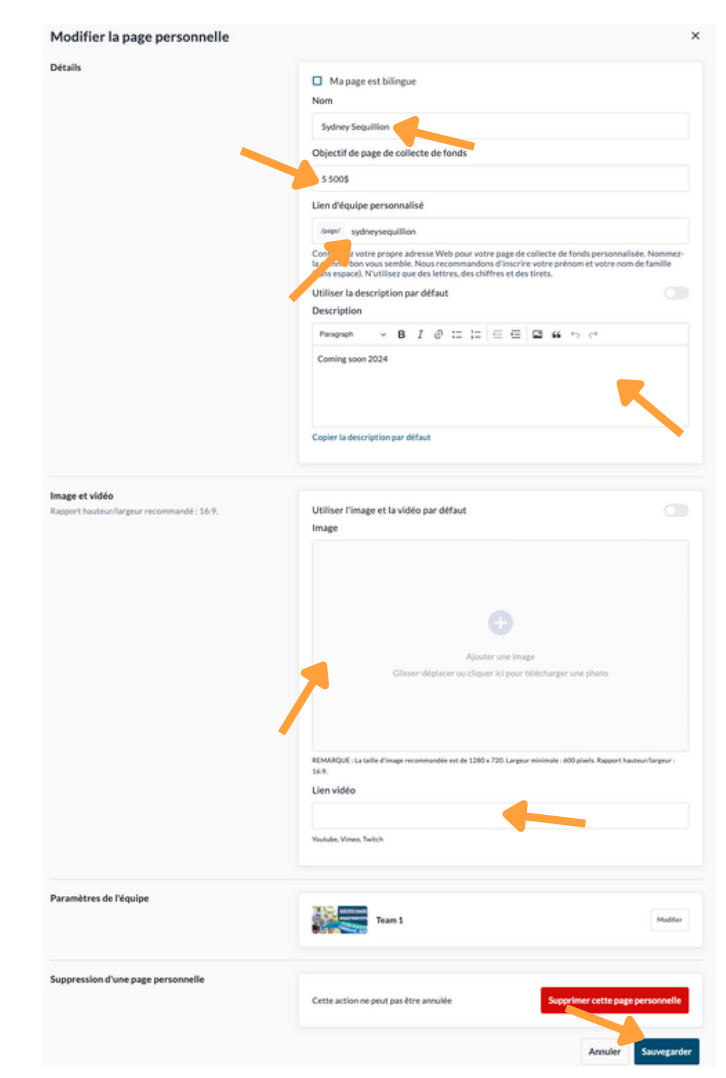